## Udfyld og indsend timeseddel

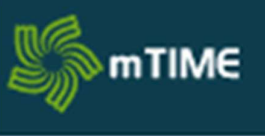

Udfyld din timeseddel og afsend til timelønskontrollant, med henblik på lønudbetaling. Vær obs på følgende:

- Brugergodkend først din timeseddel når hele måneden er udfyldt.
- Det er kun hvis du er ansat på HK- og/eller PROSA overenskomst, du har ret til godtgørelse ved pålagt aften- og/eller weekendarbejde.

| FASE                             | FORKLARING                                                                                                    | NAVIGATION                                                                                                    |
|----------------------------------|----------------------------------------------------------------------------------------------------|----------------------------------------------------------------------------------------------------|
| Åbn mTIME                        | Log in på mTIME via<br>Microsoft<br><u>https://mtime.sdu.dk/lo</u><br><u>gin</u><br>Her <u>skal</u> du bruge en<br>SDU computer<br>Man vil blive logget ind<br>via sin arbejdsmail, så<br>hvis man ikke har en,<br>kontakt din enhed. | Log ind med Microsoft                                                                                                    |
| Vælg                             | Måned du ønsker at<br>indsende timer for<br>Man kan foroven vælge<br>at se hele måneden i<br>stedet for kun pr. Uge<br>basis                                                                                                    | Registreringer → Skema         O Okt v 2023 v         Uge Ma Ti On To Fr Lø Sø         Periode         € Uge v + Vælg fraværstype/projekt                          |
| Find                             |                                                                                                    |                                                                                                    |
| analysenummer/numre              | Fraværstype/projekt                                                                                                    | Vælg fraværstype/projekt                                                                                                    |
| Det skal du kun gøre én<br>gang. | Markér det/de<br>analysenumre du<br>ønsker at sende timer<br>ind på:<br>Hvis du arbejder på<br>projekt:<br>Hvis du ikke arbejder på<br>projekt:                                                                                       | External projects SCR - 01200 - Tap Salary SCR - 01200 - Tap Salary C Analysenumre på UK 10 Articiptst/Working time S2010 Drft - instukt S2133 IT-Vest/Master i IT |

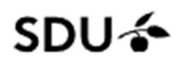

| Tast timer    | Komme/gåtid ud fra<br>korrekte dato                                                                                                    | 1                                                                                                    |
|---------------|----------------------------------------------------------------------------------------------------|----------------------------------------------------------------------------------------------------|
|               | Indsæt arbejdstid                                                                                                    | Fra kl.     ITT:MM     Sæt tid       Til kl.     TT:MM     Sæt tid                                                                                    |
|               | Ved pålagt aften- eller<br>weekendarbejde<br>Vælg "planlagt med<br>leder"                                                                                                    | Arsag Planlagt med leder  Egen planlagt tid Planlagt med leder Ingen                                                                                  |
|               | Vælg til sidst gem og luk                                                                                                    |                                                                                                    |
| Overfør timer | Overfør timerne til<br>analysenummeret<br>(Hvis du har flere<br>afdelinger du arbejder for<br>skal din kom og gå tid<br>fordeles mellem linjerne)<br>Tast antal timer ud fra den<br>dato og linje du har lagt<br>timer                                                      | <ul> <li>Analysenumre på UK 10</li> <li>52133 IT-Vest/Master i IT</li> <li>Man         <ul> <li>13</li> <li>3,50</li> </ul> </li> <li>3,50</li> </ul> |
| Brugergodkend | Når alle timer er tastet,<br>tryk på "oversigt" under<br>"opgørelse"<br>Timesedlen for måneden<br>kan kun indsendes ÉN gang<br>om måneden, så send ikke<br>før måneden er slut.<br>Gennemse timeseddel og<br>tryk "Bruger Godkend"<br>Dine timer indsendes nu ti<br>kontrol | OPGØRELSE<br>Oversigt<br>Godkendelse<br>Bruger godkend                                                                                                |

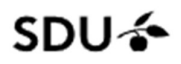

| Tjek at timesedlen er<br>sendt til udbetaling | Under "Opgørelse" og<br>"oversigt" er også der du | ← 11-2023    | ber 2023) |          |                     |                            |                        |          |   |
|-----------------------------------------------|---------------------------------------------------|--------------|-----------|----------|---------------------|----------------------------|------------------------|----------|---|
|                                               | kan se når dine timeseddel                        | Medarbejder  | P-leder   | Godkendt | P-leder<br>godkendt | Godkendt af<br>Kontrollant | Godkendt af<br>Anviser | Genåbnet |   |
|                                               | er godkendt og sendt til                          |              |           | Alle ~   | Alle 🗸              | Alle 🗸                     | Alle 🗸                 | Alle     | ~ |
|                                               | udbetaling                                        | a the factor |           |          |                     | -                          |                        |          | 1 |
|                                               | Ved de røde cirkler kan                           |              |           |          |                     |                            |                        |          |   |
|                                               | man finde frem til den                            |              |           |          |                     |                            |                        |          |   |
|                                               | måneds timeseddel du vil                          |              |           |          |                     |                            |                        |          |   |
|                                               | finde.                                            |              |           |          |                     |                            |                        |          |   |
|                                               | På den blå linie kan du se                        |              |           |          |                     |                            |                        |          |   |
|                                               | om du selv, kontrolanten                          |              |           |          |                     |                            |                        |          |   |
|                                               | og Anviseren har godkendt.                        |              |           |          |                     |                            |                        |          |   |
|                                               |                                                   |              |           |          |                     |                            |                        |          |   |

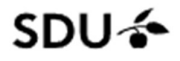